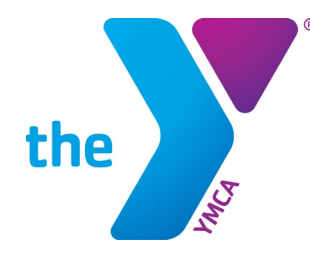

FOR YOUTH DEVELOPMENT® FOR HEALTHY LIVING FOR SOCIAL RESPONSIBILITY

## HOW TO REGISTER FOR YIG

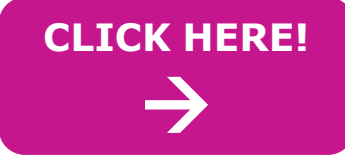

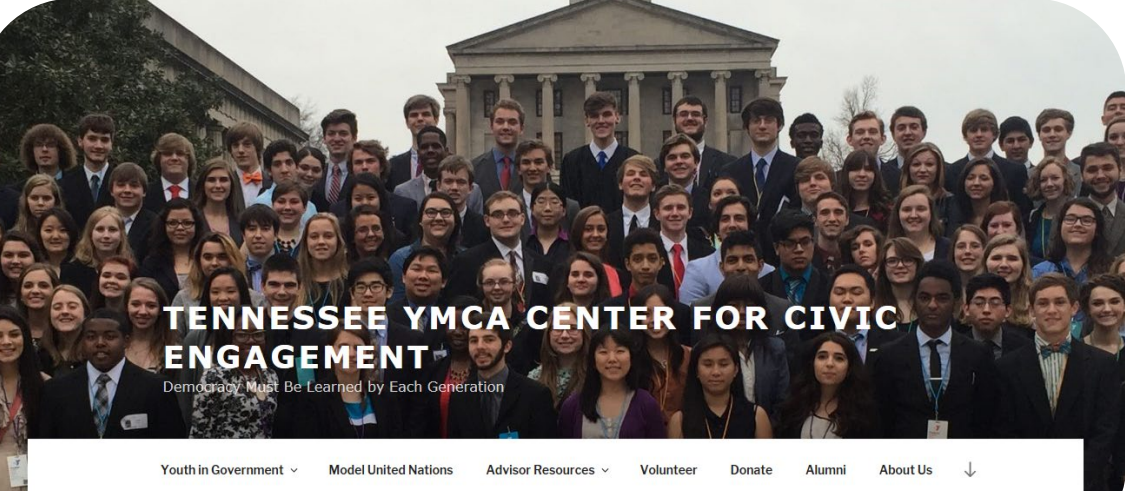

#### **STEP 1: SELECT "YOUTH IN GOVERNMENT" TAB STEP 2: SELECT "MIDDLE SCHOOL"**

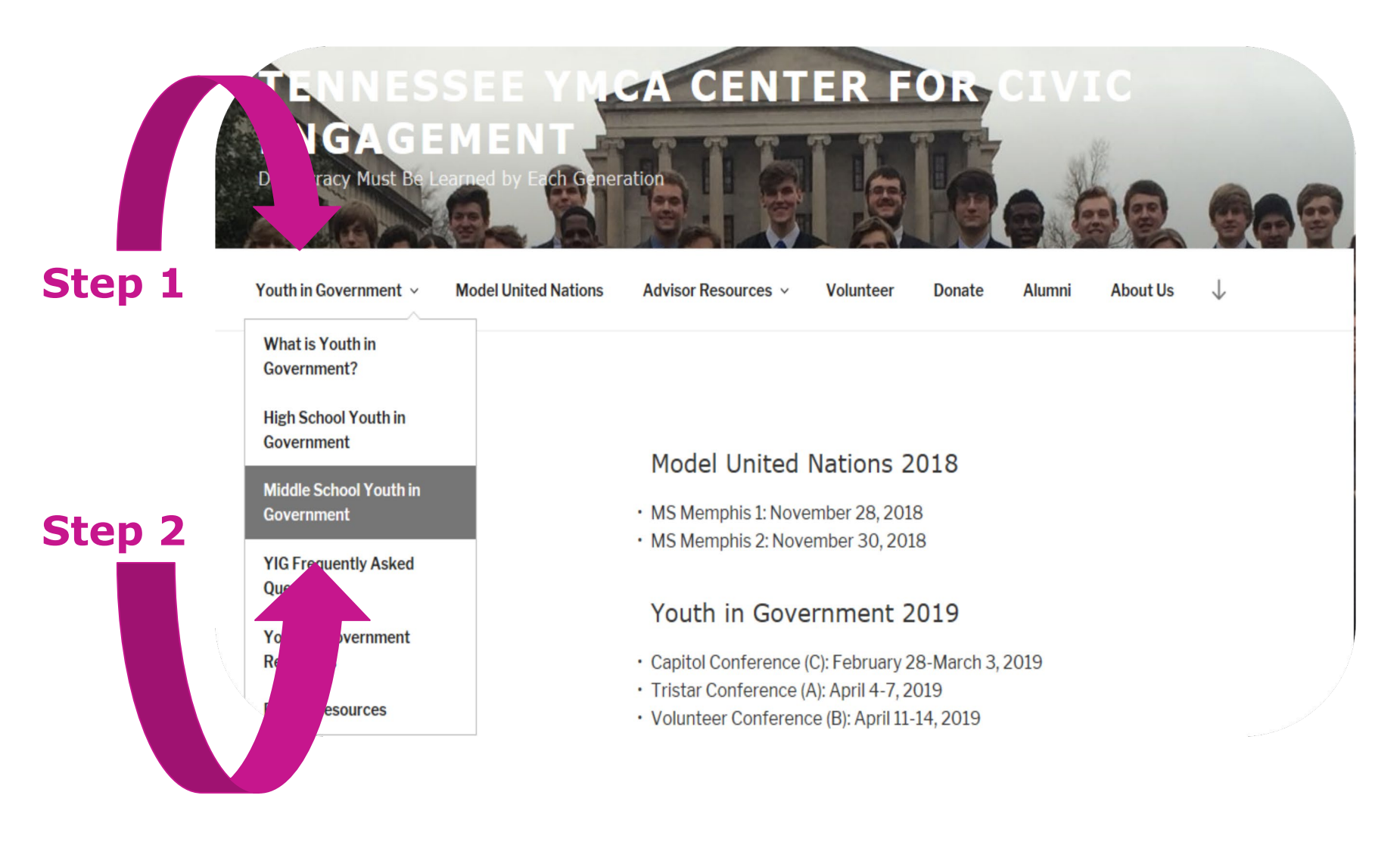

#### **STEP 3: SELECT CORRECT CONFERENCE**

| Youth in Government $$                         | Model United Nations | Advisor Resources ~                                                                                                    | Volunteer           | Donate | Alumni | About Us |
|------------------------------------------------|----------------------|----------------------------------------------------------------------------------------------------|---------------------|--------|--------|----------|
| MIDDLE SCHOOL YOUTH IN<br>GOVERNMENT<br>Step 3 |                      | In addition to the high school Youth in Government conferences,<br>the YMCA of Middle Tennessee holds a similar conference for<br>middle school students. The conference offers younger students<br>an inoduction to the Tennessee Legislature. While the one-day<br>conference is simplified compared to the larger-scale high school<br>versions, the students benefit from the same valuable<br>educational an ortunities when drafting and debating bills.<br>Select a conference below to register and upload bills, or look<br>here for more resources<br>Chattanooga MS YIG C1 and C2<br>February 5 or 6, 2018<br>Chattanooga TN |                     |        |        |          |
|                                                |                      | Dyersburg MS V<br>Date TBA<br>Dyersburg, T<br>Memphis MS YI<br>Date TBA<br>Memphis T                                                                                                    | YIG D<br>TN<br>G M1 |        |        |          |

#### **STEP 4: SELECT CHAMBER AND SCHOOL**

#### Middle School Chattanooga House and Senate Registration Form

Please only submit one form per team. You must have all of your team members' information before you can fill out this form. Please provide valid email addresses or you will be unable to complete the registration process.

Please ensure that you select the appropriate chamber (Red or Blue, House or Senate).Red Chambers are for 8th graders and/or experienced 7th graders. Blue Chambers are for 6th graders and/or inexperienced 7th graders.

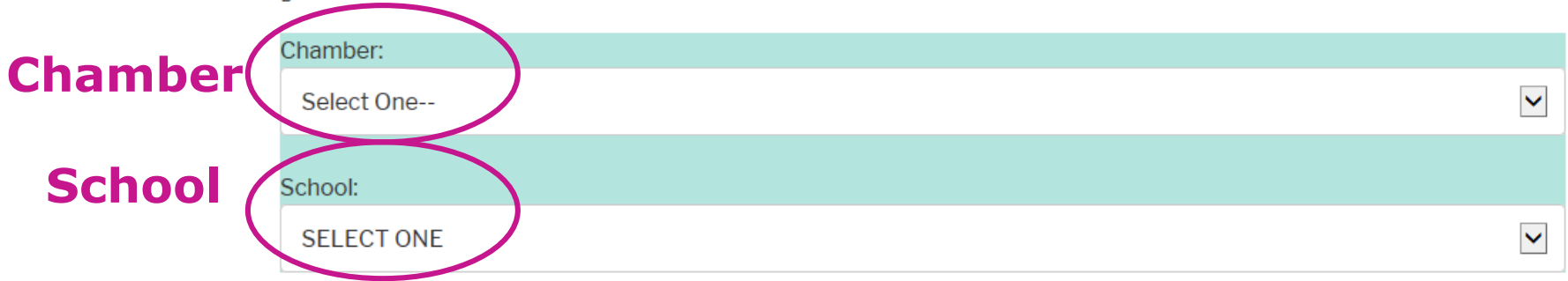

### Please try to have at least 2 House teams for each Senate team you register.

#### STEP 5: COMPLETE INFORMATION FOR ALL TEAM MEMBERS

|        | Bill teams will consist of 2 yudents. Please use a 2:1 ratio of House to Senate teams-2 House teams for each Senate te<br>registered. | am |
|--------|----------------------------------------------------------------------------------------------------|----|
|        | Student One:                                                                                                    |    |
|        | First Name:                                                                                                    |    |
| Step 5 | Lest Name:                                                                                                    |    |
|        | Gender:<br>Select One                                                                                                    |    |
|        | City:                                                                                                    |    |
|        | State:                                                                                                    |    |
|        | Grade:<br>Select One                                                                                                    |    |
|        | Teacher Email:                                                                                                    |    |
|        | Student Two:                                                                                                    |    |
|        | Last Name:                                                                                                    |    |
|        | Gender:                                                                                                    |    |
|        | Select One                                                                                                    | •  |
|        | uty:                                                                                                    |    |

### **SPECIAL NOTES ON STEP 5**

- 1. YOU MUST COMPLETE ALL FIELDS FOR ALL TEAM MEMBERS FOR THE REGISTRATION TO PROCESS
- 2. MAKE SURE YOU SPELL AND CAPITALIZE EVERYTHING PROPERLY, ESPECIALLY YOUR NAME
  - This is the info we will use for your name tag
- 3. ADVISORS WILL GET A CONFIRMATION EMAIL FOR EACH TEAM
- 4. PLEASE DO NOT CLICK REGISTER MORE THAN ONCE
  - It may take a little time for the registration to process.

#### **STEP 6: CONFIRMATION**

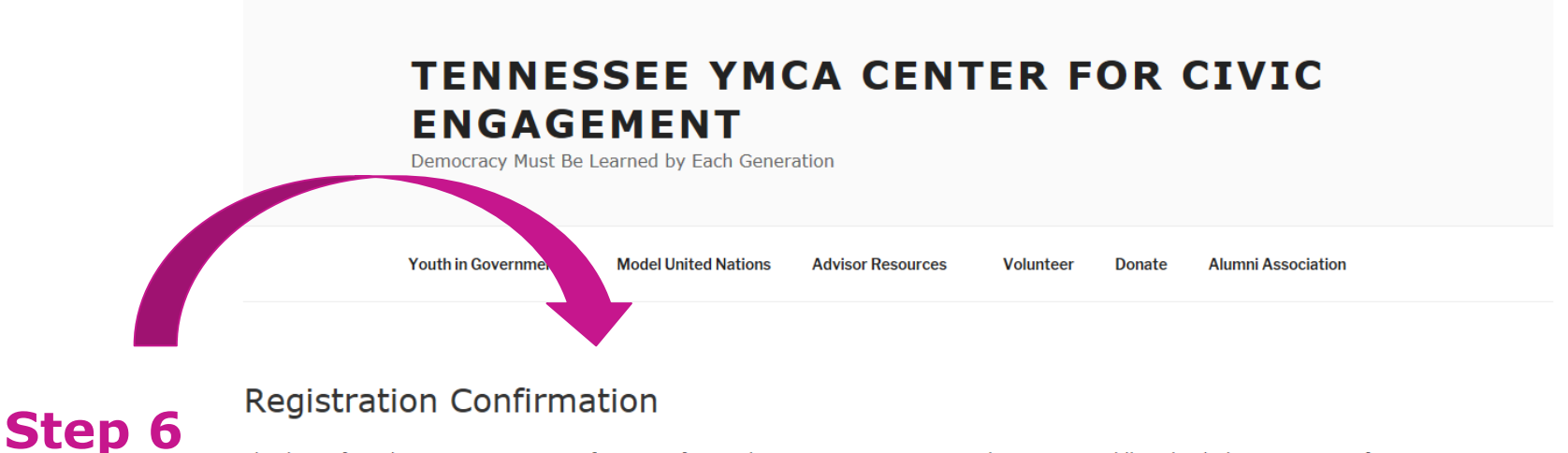

Thank you for submitting registration information for Youth in Government House and Senate at Middle School Chattanooga Conferences. You will receive a confirmation email shortly at your specified email addresses

When you click "Submit" and your registration goes through, you will see this screen. IT MAY TAKE UP TO 1 MINUTE TO SEE THIS SCREEN. Please be patient, and do not click "Submit" more than once.

# **GREAT JOB!**

### YOU ARE NOW REGISTERED FOR YMCA YOUTH IN GOVERNMENT